## **TUTORIAL DE ACCESO A CUENTA EDUCACYL CON AUTENTIFICADOR**

En el mes de julio se mandó desde la dirección provincial de León un correo a la cuenta de los alumnos como este:

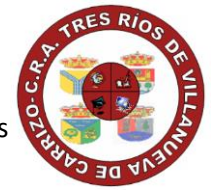

| LE -IMPORTANTE – IMPLANTACIÓN DEL SEGUNDO FACTOR DE AUTENTICACIÓN (2FA) CONDICIONAL PARA ACCESOS DESDE EQUIPOS EXTERNOS A LA RED<br>EDUCATIVA.                                                                                                    |
|----------------------------------------------------------------------------------------------------|
| no-contestar <no-contestar@educa.jcyl.es><br/>Lun 29/07/2024.1707<br/>Pag</no-contestar@educa.jcyl.es>                                                                                                    |
| Estimado/a alumno/a,                                                                                                    |
| En cumplimiento de la Política de Seguridad de la Información de la Junto de Castilla y León y del Esquema Nacional de Seguridad (ENS), y con el fin de aumentar el nivel de seguridad en el uso de las<br>sistemas de información de la Consejería de Educación que utilitas en el centro educativo y que también se pueden utilizar desde fuera de la red RCE EDUCAICYL (red de centros educativa de Castilla y León),<br>continuamos con la implantación de un doble factor de autenticación (2FA) para cuando accedas a las aplicaciones Microsoft 365 desde equipos extemos a la Red Educativa, como tu ordenador personal<br>doméstico, teléfano móvil personal, etc.,                                                                                                    |
| La forma de acceso desde los ordenadores personales del centro educativo NO se va o ver modificado, solo se solicitará un segundo factor de autenticación (2FA) cuando accedas desde tu casa o desde fuera<br>de lo red educativa.                                                                                                    |
| La política de seguridad se aplicará <u>a partir del 12 de agosto de 2024</u> .                                                                                                    |
| Esto significa que, a partir de la fecha indicada, <u>cuando accedáis desde fuera de la RCE EDUCACYL a las aplicaciones Microsoft 365 además de vuestro usuario y contraseña, se os va a pedir también<br/>un segunda factor de autenticación (3FA), Este 2FA os lo solicitaró adicionalmente cada vez que intentéis acceder desde fuera de RCE EDUCACYL, aunque una vez introducido podéis indicar que no os lo<br/>vuelva a solicitar durante 3 meses.</u>                                                                                                    |
| IMPORTANTE: Antes del primer acceso desde fuera de la red educativa, debéis configurar o dar de alto un segundo factor de autenticación (2FA), instalando en un navegador, en vuestro dispositivo personal (no del centro educativo), o en el teléfono móvil que elifáis, la app Microsoft Authenticator o Google Authenticator.                                                                                                    |
| Hemos publicado unos g <u>uías de ayuda en el subportal "Alumnado" del Portal de Educación www.educa.jcyl.es</u> , previa autenticación:                                                                                                    |
| Concept Portial de Education<br>Management de la velocimenta de caleva de la velocimenta de caleva de la velocimenta de la velocimenta de la |
| También se puede acceder a las guías desde el siguiente enlace: https://www.educa.jcyl.es/documentacion-2fa                                                                                                    |
| En el contexto actual las contraseñas no son un mecanismo seguro para autenticarse, y es necesario complementarlas con un doble factor de autenticación (2FA).                                                                                                    |
| Ante cualquier <u>duda o incidencia con la puesta en marcha del doble factor o de las contraseñas robustas,</u> podéis utilizar la siguiente via: <ul> <li>Enviar un correo electrónico a: <u>soporte.2/a@educa.jcyl.es</u></li> </ul>                                                                                                    |
| Muchas gracias de anternano por vuestra colaboración.                                                                                                    |
| Un saludo.                                                                                                    |
| José Miguel Saaz Carnicer                                                                                                    |
| Director General                                                                                                    |
| Consejería de Educación                                                                                                    |
| Dirección General de Centros e Infraestructuras                                                                                                    |
|                                                                                                    |

Si no se instaló la aplicación en verano y se hizo la autentificación en ese momento es posible que se haya bloqueado el acceso al correo, OneDrive...

Como está habiendo problemas de acceso a las cuentas, correos y Teams con los usuarios educacyl de los alumnos se ha creado este tutorial para poder usar la aplicación Authenticator de Microsoft o Google y generar el código QR y los códigos para agregar el método de inicio de sesión.

Primeramente, debemos tener con nosotros un ordenador y un móvil, ambos con conexión a internet (que no sea CED\_INTERNET).

A continuación, debemos seguir estos pasos:

PASO 1. Descargar la aplicación Microsoft Authenticator, o en su defecto Google Authenticator en el <u>dispositivo móvil</u>. No abrirla aún.

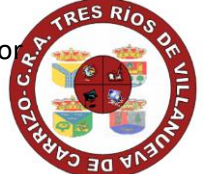

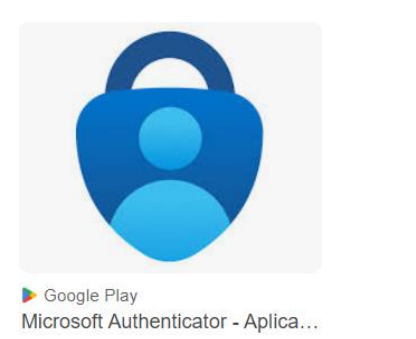

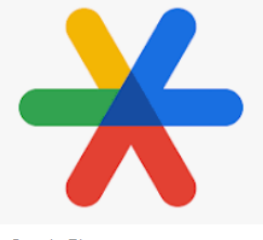

Google Play
 Google Authenticator - Aplicaci...

### PASO 2. Acceso al portal de educación <u>con el ordenador</u>.

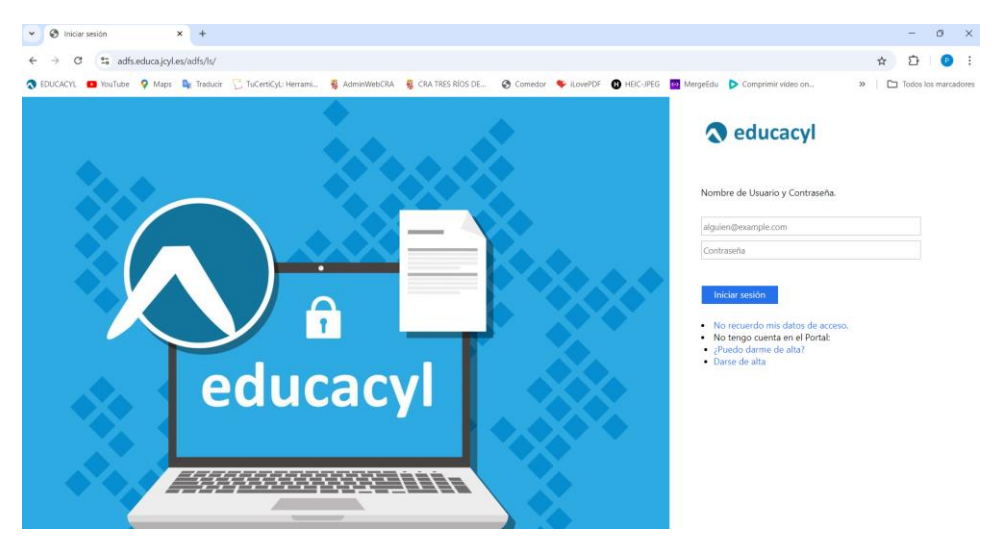

Vincular con usuario y contraseña del portal de educación.

### PASO 3. Acceso a la zona privada

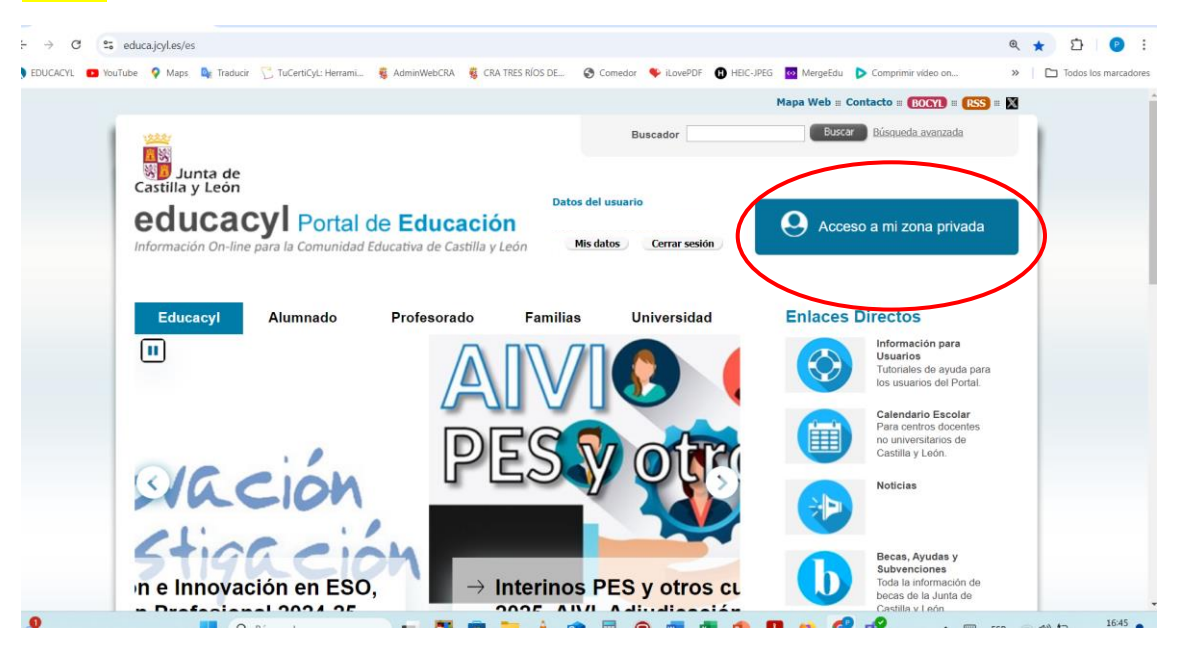

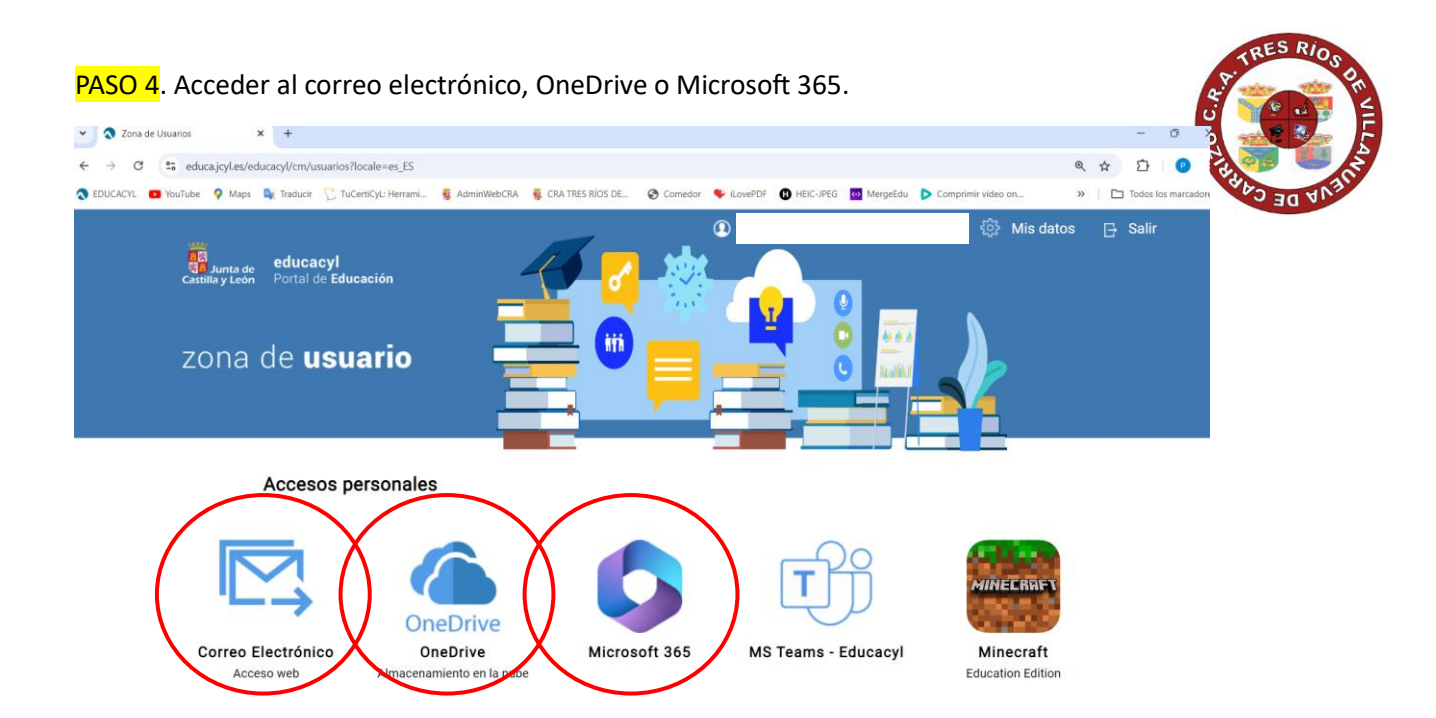

Ahora debemos cerciorarnos de si la cuenta del usuario está bloqueada desde el ordenador a través del portal de la junta o está accesible.

En el primero de los casos, cuenta bloqueada, debemos seguir los pasos de la OPCIÓN A.

Pero si podemos acceder a la cuenta del alumno, y la tenemos accesible, debemos pasar directamente a la OPCIÓN B.

# OPCIÓN A. PASOS PARA EL ACCESO EDUCATIVO CON AUTENTIFICADOR CON CUENTA BLOQUEADA (NO ACCESIBLE).

PASO A5. Proceso de autentificación con el ordenador. Le damos a "Siguiente".

| Outlook                                                                                                    |                                                                                                    |
|----------------------------------------------------------------------------------------------------|----------------------------------------------------------------------------------------------------|
| rodrigo.migalo.1@educa.jcyl.es                                                                                                    | Garantizar la seguridad de la cuenta                                                                                                    |
| Se necesita más información<br>Su organización necesita más información para<br>garantizar la seguridad de la cuenta.<br>Usar otra cuenta<br>Más información | Autenticador de Microsoft Para empezar, obtenga la aplicación. En el teléfono, instale la aplicación Microsoft Authenticator. Descargar ahora Después de instalar la aplicación Microsoft Authenticator en su dispositivo, elija "Siguiente". Quiero usar otra aplicación de autenticación Siguiente |

Le damos a "Siguiente".

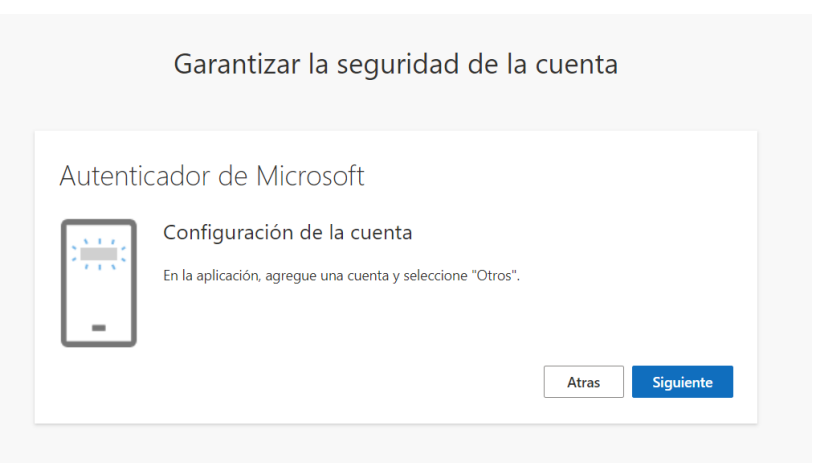

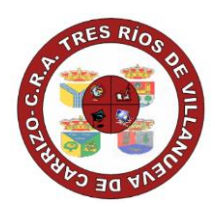

### Le damos a "Siguiente".

### PASO A6. Proceso de autentificación siguiendo las instrucciones de su <u>dispositivo móvil</u>

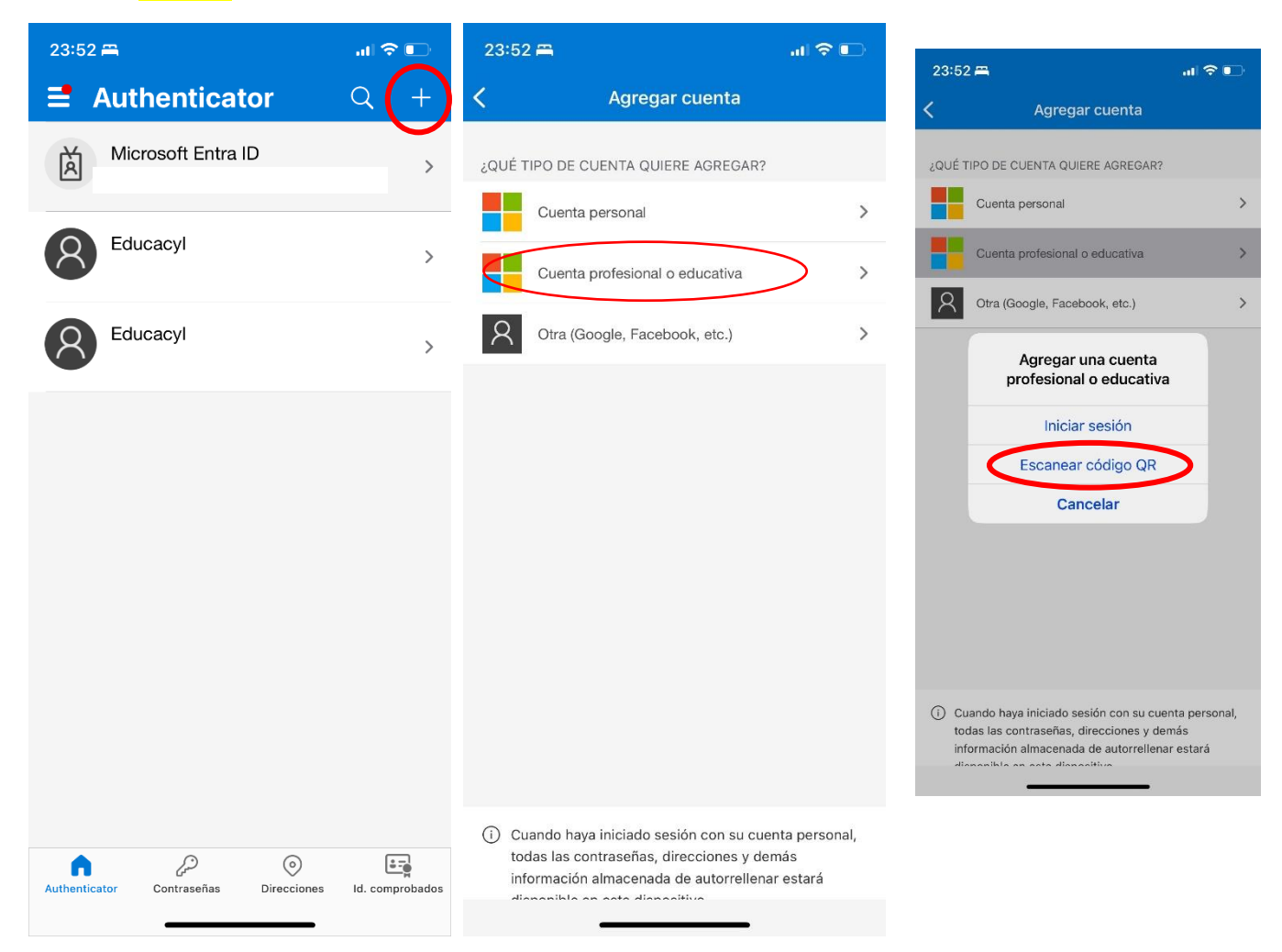

Leemos el código QR con el móvil en la pantalla del ordenador.

| Garantizar la seguridad de la cuenta                                                                                                    |
|----------------------------------------------------------------------------------------------------|
| Autenticador de Microsoft                                                                                                    |
| Digitalización del código QR                                                                                                    |
| Utilice la aplicación Microsoft Authenticator para escanear el código QR. Así, la aplicación Microsoft<br>Authenticator y la cuenta quedarán emparejadas. |
| Después de escanear el código QR, elija "Siguiente".                                                                                                    |
|                                                                                                    |
| ¿No se puede escanear la imagen?                                                                                                    |
| Atras                                                                                                    |

### PASO A7. Introducción código <u>en el ordenador</u>.

| ducacilo |                                                                                                    |
|----------|----------------------------------------------------------------------------------------------------|
|          | Garantizar la seguridad de la cuenta                                                                                                    |
|          | Autenticador de Microsoft           Especificar el código           Escriba el código de 6 dígitos que se muestra en la aplicación Microsoft Authenticator.           Especificar el código |

El código nos sale en la aplicación del móvil Authenticator que tiene una duración de 30 segundos y vuelve a generarse.

| Garantizar la seguridad de la cuenta                                                                                                    |
|----------------------------------------------------------------------------------------------------|
| Correcto<br>¡Muy bien! Ha configurado correctamente la información de seguridad. Elija "Listo" para continuar con el<br>inicio de sesión.<br>Método de inicio de sesión predeterminado: |
| Listo                                                                                                    |

# OPCIÓN B. PASOS DE AUTENTIFICACIÓN DESDE EL ACCESO A PORTAL DE EDUCACIÓN (SIN BLOQUEO DE CUENTA).

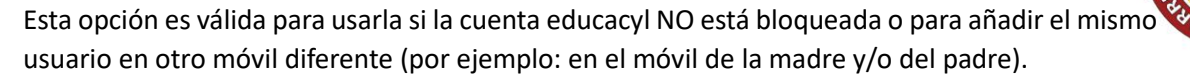

Es por ello que se deben hacer los pasos del 1 al 4 como se nombraron antes y continuar desde allí con este paso B5.

PASO B5. Acceso desde el ordenador a la cuenta educacyl a las iniciales en la esquina superior derecha.

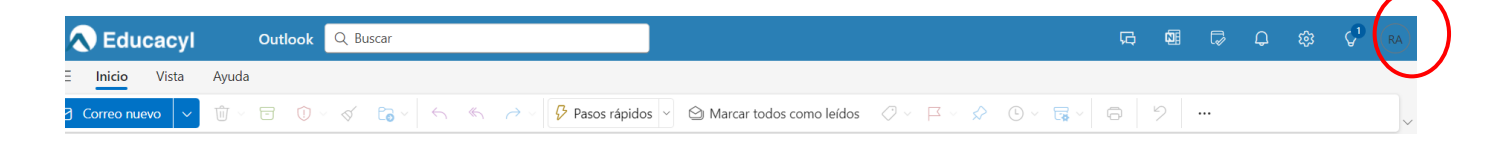

### PASO B2. Pinchar en "VER CUENTA"

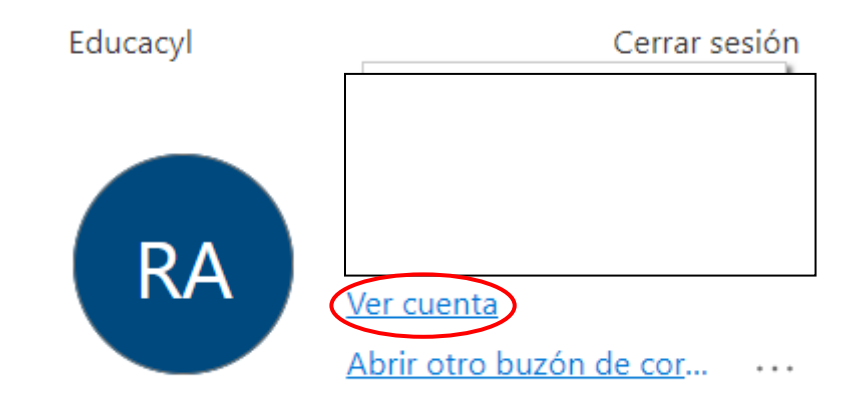

PASO B3. Acceder a "Información de seguridad" pinchando en "Actualizar información"

|                | Mi cuenta $\vee$        |                             |                                                                                     | R                                                    | 品 ? ( |
|----------------|-------------------------|-----------------------------|-------------------------------------------------------------------------------------|------------------------------------------------------|-------|
| RA             |                         |                             |                                                                                     |                                                      |       |
| 18             | Información general     |                             | Información do                                                                      | Contracoño                                           |       |
| 8,             | Información de seguri   |                             | seguridad                                                                           | Contrasena                                           |       |
|                | Dispositivos            |                             |                                                                                     | (مرکی                                                |       |
| P              | Contraseña              |                             | R                                                                                   | Haga que su contraseña sea más segura o              |       |
| Ô              | Organizaciones          |                             | Mantenga actualizados los métodos de<br>comprobación y la información de seguridad. | CAMBIAR CONTRASEÑA >                                 |       |
| 礅              | Configuración y privaci |                             | ACTUALIZAR INFORMACIÓN >                                                            |                                                      |       |
| &              | Mis inicios de sesión   | ✓ ¿Por qué no puedo editar? |                                                                                     |                                                      |       |
| œ              | Mis aplicaciones        |                             |                                                                                     |                                                      |       |
| 6              | Mis grupos              |                             | Dispositivos                                                                        | Organizaciones                                       |       |
| 8 <sup>0</sup> | Enviar comentarios      |                             |                                                                                     | Ô                                                    |       |
|                |                         |                             | Deshabilite un dispositivo perdido y revise los<br>dispositivos conectados.         | Vea todas las organizaciones de las que forma parte. |       |

### PASO B4. Agregar método de inicio de sesión.

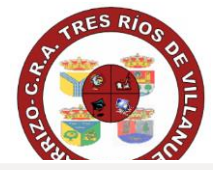

| $\blacksquare$ Mis inicios de sesión $\vee$ |                                                                                                    |                                                                                                |                      |
|---------------------------------------------|----------------------------------------------------------------------------------------------------|------------------------------------------------------------------------------------------------|----------------------|
| R Información general                       | Información de segurio                                                                                      | dad                                                                                            |                      |
| P Información de seguri…                    | Estos son los métodos que utilizamos para iniciar sesión en su cuenta o restablecer su contraseña.          |                                                                                                |                      |
| 🖵 Discos                                    | Estas usando el metodo de Inicio de sesión<br>Método de inicio de sesión cuando el más recomendable no está | Mas aconsejable donde sea aplicable<br>a disponible: Token de hardware o aplicación de autenti | s.<br>cación: código |
| 🔦 Contraseña                                | + Agregar método de inicio de sesión                                                                        | >                                                                                              |                      |
| Grganizaciones                              | ••• Contraseña                                                                                              | Última actualización:<br>Fecha no disponible                                                   | Cambiar              |
| Configuración y privaci…                    | Aplicación de la ley<br>Contraseña de un solo uso basado en el tien                                         | npo (TC                                                                                        |                      |
| O Actividad reciente                        | ¿Ha perdido el dispositivo? Todas las sesiones                                                              |                                                                                                |                      |

| Agregar un método           |          | ×       |
|-----------------------------|----------|---------|
| ¿Qué método quiere agregar? |          |         |
| Elige un método             |          | $\sim$  |
|                             | Cancelar | Agregar |

Agregar un método imes

¿Qué método quiere agregar?

| Elige un método      | $\sim$ |
|----------------------|--------|
| Aplicación de la ley |        |
|                      | <br>   |

# Agregar un método $\times$

¿Qué método quiere agregar?

|                             | Cancelar | Agregar |
|-----------------------------|----------|---------|
| Aplicación de autenticación |          | $\sim$  |

### Autenticador de Microsoft

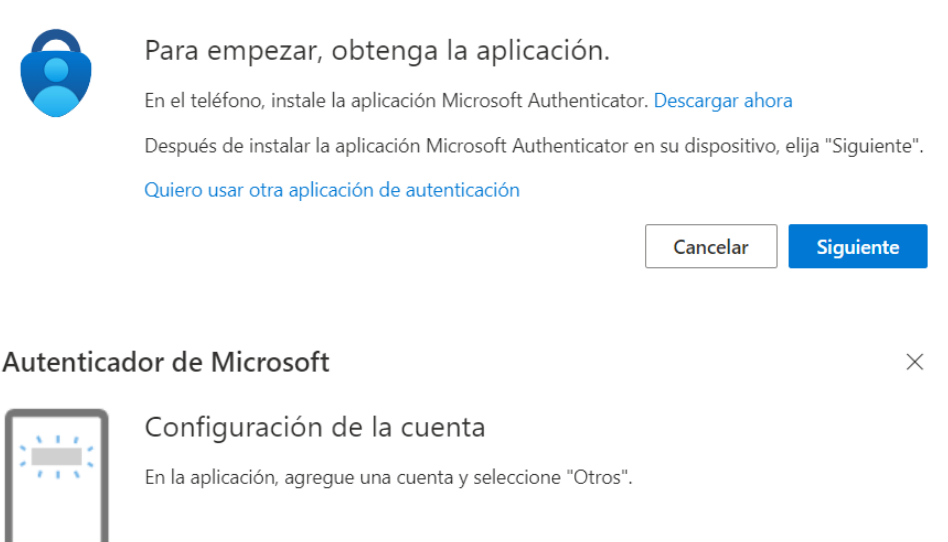

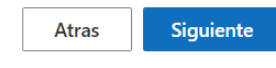

### PASO B5. Proceso de autentificación siguiendo las instrucciones de su dispositivo móvil

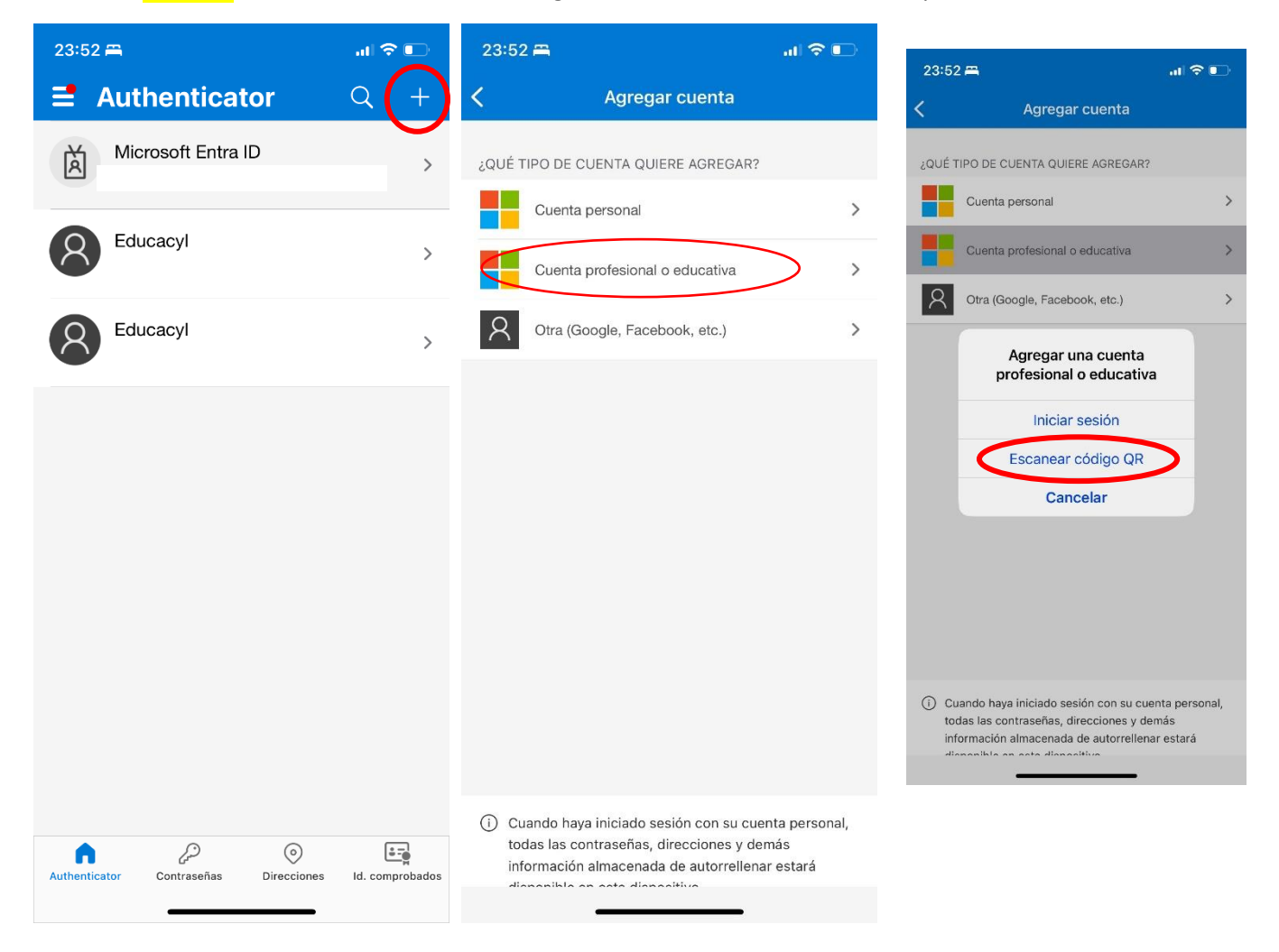

Leemos el código QR con el móvil en la pantalla del ordenador.

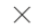

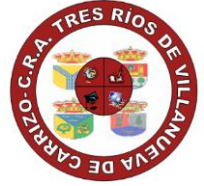

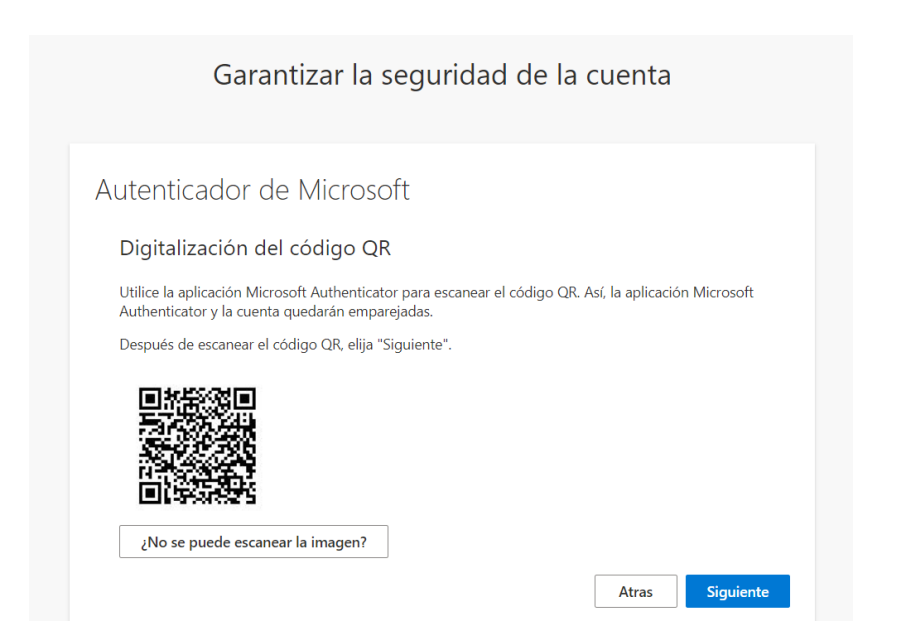

### PASO B6. Introducción código <u>en el ordenador</u>.

| ducacilo |                                                                                                    |
|----------|----------------------------------------------------------------------------------------------------|
|          | Garantizar la seguridad de la cuenta                                                                                                    |
|          | Autenticador de Microsoft           xxx xxx         Especificar el código           Escriba el código de 6 dígitos que se muestra en la aplicación Microsoft Authenticator.           Especificar el código |

El código nos sale en la aplicación del móvil Authenticator que tiene una duración de 30 segundos y vuelve a generarse.

| Garantizar la seguridad de la cuenta                                                                                                    |
|----------------------------------------------------------------------------------------------------|
| Correcto<br>¡Muy bien! Ha configurado correctamente la información de seguridad. Elija "Listo" para continuar con el<br>inicio de sesión.<br>Método de inicio de sesión predeterminado:<br>Aplicación de la ley |
| Listo                                                                                                    |

Y en ambos casos ya lo tendríamos hecho. Por último, tendremos que cerrar la cuenta de Teams del móvil para volver a agregarla de nuevo y nos pedirán la contraseña y el código de 6 cifras que se genera cada 30 segundos en la aplicación Microsoft Authenticator.